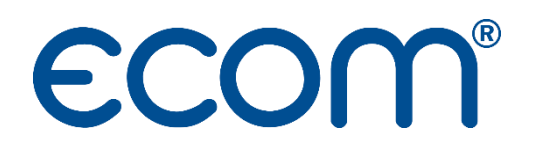

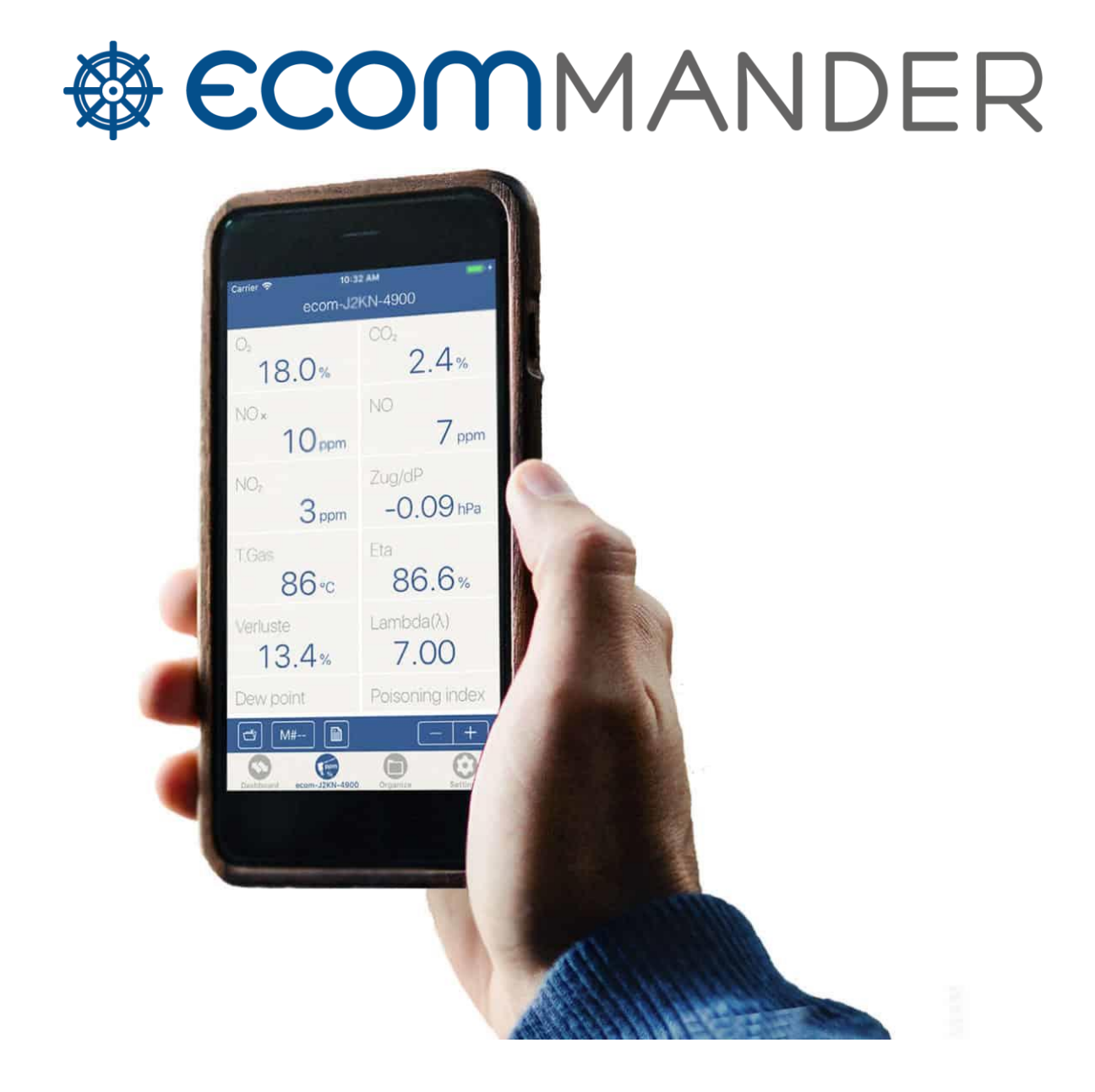

# NOTICE D'UTILISATION

# TABLE DES MATIERES

| 1) Mer | nu Connexion                                         | 1   |
|--------|------------------------------------------------------|-----|
| 1.1)   | Connexion à mon analyseur option Bluetooth (BTLE)    | 1   |
| 1.2)   | Analyseur option Wi-Fi                               | 2   |
| 1.2.   | 1) Connecter mon analyseur option Wi-Fi              | 2   |
| a      | ) Dans le menu Paramètres de votre téléphone :       | 2   |
| b      | ) Dans l'application ecomMANDER :                    | 2   |
| 1.2.   | 2) Déconnecter mon analyseur WI-Fi                   | 3   |
| 2) Mer | nu Données en direct                                 | 4   |
| 2.1)   | Télécommande                                         | 4   |
| 2.1.   | 1) Contrôler à distance votre analyseur              | 4   |
| 2.2)   | Données en direct                                    | 5   |
| 2.2.   | 1) Mémoriser une mesure                              | 7   |
| 2.2.   | 2) Accéder à mes mémorisations                       | 7   |
| 2.2.   | 3) Données mémorisées sur l'analyseur                | 7   |
| 3) Ges | tion des données                                     | 8   |
| 3.1)   | Répertoire de stockage                               | 8   |
| 3.2)   | Commanditaire                                        | 8   |
| 3.2.   | 1) Créer                                             | 8   |
| a      | ) Créer manuellement un client                       | 8   |
| b      | ) Créer un client à partir d'un contact téléphonique | 8   |
| 3.2.   | 2) Sélectionner                                      | 9   |
| 3.2.   | 3) Modifier                                          | 9   |
| 3.2.   | 4) Supprimer                                         | 9   |
| 3.3)   | Installation technique                               | 9   |
| 3.3.   | 1) Créer                                             | 9   |
| 3.3.   | 2) Sélectionner                                      | 9   |
| 3.3.   | 3) Modifier                                          | 9   |
| 3.3.   | 4) Supprimer                                         | 9   |
| 3.4)   | Technicien utilisateur de l'analyseur                | .10 |
| 3.4.   | 1) Renseigner mes informations de technicien         | .10 |
| 3.4.   | 2) Intégrer ma signature                             | .11 |
| 3.4.   | 3) Intégrer le logo de ma société                    | .11 |
| 4) Rég | lages                                                | .12 |
| 4.1)   | Activer/Désactiver les paramètres personnalisés      | .12 |
| 4.2)   | Importer une base de Données                         | .13 |
| 4.3)   | Exporter l'ensemble des données                      | .13 |

| 4  | .4)   | Impo    | ortation csv                                                | .14 |
|----|-------|---------|-------------------------------------------------------------|-----|
| 5) | Gén   | érer ı  | un ticket de combustion                                     | .15 |
| 5  | .1)   | Tran    | smettre un ticket de combustion                             | .16 |
| 6) | Gén   | érer ı  | une attestation d'entretien                                 | .17 |
| 6  | .1)   | Enre    | gistrer les valeurs mesurées sur l'analyseur                | .17 |
|    | 6.1.2 | 1)      | Enregistrer la valeur de CO ambiant                         | .17 |
|    | 6.1.2 | 2)      | Enregistrer les valeurs de combustion                       | .17 |
|    | 6.1.3 | 3)      | Enregistrer la valeur de tirage                             | .18 |
| 6  | .2)   | Enre    | gistrer les valeurs mesurées sur l'application              | .18 |
| 6  | .3)   | Rens    | seigner les informations de mon client et de l'installation | .19 |
| 6  | .4)   | Gén     | érer mon attestation                                        | .19 |
| 6  | .5)   | Tran    | smettre une attestation d'entretien                         | .20 |
| 7) | Crée  | er et i | mporter une base de données clients au format csv           | .21 |
| 7  | .1)   | Crée    | er sur excel une base de données de mes clients             | .21 |
| 7  | .2)   | Impo    | orter une base de données clients sur ecomMANDER            | .21 |

# 1) MENU CONNEXION

L'application ecomMANDER vous permet de connecter l'ensemble des analyseurs de combustion ECOM, à condition qu'ils soient équipés : Wi-Fi ou Bluetoth Low Energy<sup>1</sup>.

1.1) CONNEXION A MON ANALYSEUR OPTION BLUETOOTH (BTLE)

L'application va rechercher l'ensemble des analyseurs (ayant l'option BTLE) à proximité de votre téléphone (les analyseurs équipés du BTLE s'afficheront dans la catégorie BLE).

Les analyseurs sont indentifiables par leur numéro de série. Pour connaître le numéro de série de votre analyseur, il suffit de regarder l'étiquette bleue (étiquette d'étalonnage par exemple) collée sur votre analyseur.

Lorsque votre analyseur apparaît dans la liste, il vous suffit de cliquer dessus.

Vous êtes connecté<sup>2</sup> !

| 5:23 Lun. 11 jan | v.                                 | Connexion           |          |
|------------------|------------------------------------|---------------------|----------|
| BLE              |                                    |                     |          |
| ecom.            | ecom-BP-2506<br>RSSI: -56          |                     | >        |
| ecom             | ecom-EN3-1707<br>RSSI: -67         |                     | >        |
| ecom             | ecom-EN3-1663<br>RSSI: -82         |                     | >        |
| WI-FI            |                                    |                     |          |
| ecom,            | ECOM - AP ASUS<br>IP: 192.168.55.1 |                     | >        |
|                  |                                    |                     |          |
| Constant         | tion Connées en direct             | Gastion des données | Pánlanen |

<sup>&</sup>lt;sup>1</sup> Si vous avez un doute sur la connectivité de votre analyseur, vous pouvez appeler le Service Clients au 03 88 18 47 77, afin de vérifier ce point.

<sup>&</sup>lt;sup>2</sup> Une fois la connexion effectuée, l'application vous mènera directement sur la *Télécommande*.

#### 1.2) ANALYSEUR OPTION WI-FI

#### 1.2.1) Connecter mon analyseur option Wi-Fi

La connexion entre votre téléphone et votre analyseur (Wi-Fi) se fait par le biais du menu réglages de votre téléphone puis de l'application :

- a) Dans le menu Paramètres de votre téléphone :
- Aller dans le menu Connexions
- Sélectionner le réseau Wi-Fi portant le nom de votre analyseur et vérifier que la connexion a bien été prise en compte (

| Lun. 15 nov.<br>Réglages                        | Wi-Fi                                                                                                  | ÷ 88 %                               | 13:22 Lun. 15 nov.<br>Réglages                 | Wi-Fi                                                                                                    | 8              |
|-------------------------------------------------|----------------------------------------------------------------------------------------------------|--------------------------------------|------------------------------------------------|----------------------------------------------------------------------------------------------------|----------------|
| LW Laurent Wolf<br>Identifiant Apple, iCloud, c | Wi-Fi                                                                                                  |                                      | LW Laurent Wolf<br>Identifient Apple, Cloud, c | Wi-Fi                                                                                                    |                |
| Suggestions pour votr  👌                        | ✓ Ecom                                                                                                 | • ÷ ()                               | Suggestions pour votr                          | ✓ ecom-J2KN-12223<br>Réseau non sécurisé                                                                   | ÷              |
| Terminer la configuration                       | RÉSEAUX                                                                                                |                                      | Terminer la configuration                      | MES RÉSEAUX                                                                                                |                |
|                                                 | A5                                                                                                    | • = ()                               |                                                | Ecom                                                                                                    | <b>€</b> 🗢     |
| > Mode Avion                                    | ecom-J2KN-11832                                                                                        | ÷ 🕕                                  | ≻ Mode Avion                                   | RÉSEAUX                                                                                                    |                |
| 🗢 Wi-Fi 🛛 Ecom                                  | ecom-J2KN-12223                                                                                        | ÷ 🛈                                  | 😒 Wi-Fi ecom-J2KN-12223                        | A5                                                                                                    | 6 🗢            |
| Bluetooth Oui                                   | Autre                                                                                                  |                                      | Bluetooth Oui                                  | ecom-J2KN-11832                                                                                            | ę              |
| Notifications                                   |                                                                                                    |                                      | Notifications                                  | Autre                                                                                                    |                |
| Notifications                                   | Confirmer l'acces                                                                                      | Notifier >                           |                                                |                                                                                                    |                |
| Sons                                            | La connexion aux réseaux connus sera au<br>l'absence de réseaux connus, les réseaux<br>resent metiliée | itomatique. En<br>: disponibles vous | sons                                           | Confirmer l'accès                                                                                          | Notifie        |
| Ve pas déranger                                 | der of a modellides.                                                                                   | Ne pas dérange                       | Ne pas déranger                                | La connexion aux réseaux connus sera automatique. E<br>Pabsence de réseaux connus, les réseaux disponibles |                |
| Temps d'écran                                   | Connexion auto aux partages                                                                            | Confirmer > Temps d'écran            |                                                | soront notifiés.                                                                                           |                |
|                                                 | Autorisez cet appareil à détecter automat<br>partages de connexion à proximité quand                   | iquement les<br>aucun réseau Wi-Fi   |                                                | Connexion auto aux partages                                                                                | Confirme       |
| O Général                                       | n'est disponible.                                                                                      |                                      | O Général                                      | Autorisez cet appareil à détecter automat                                                                  | iquement les   |
| Centre de contrôle                              |                                                                                                    |                                      | Centre de contrôle                             | partages de connexion a proximite quand<br>n'est disponible.                                               | aucun reseau V |
| Luminosité et affichage                         |                                                                                                    |                                      | AA Luminosité et affichage                     |                                                                                                    |                |
| Écran d'accueil et Dock                         |                                                                                                    |                                      | Écran d'accueil et Dock                        |                                                                                                    |                |
| Accessibilité                                   |                                                                                                    |                                      | Accessibilité                                  |                                                                                                    |                |
| Fond d'écran                                    |                                                                                                    |                                      | Fond d'écran                                   |                                                                                                    |                |
| Siri et recherche                               |                                                                                                    |                                      | Siri et recherche                              |                                                                                                    |                |
| M Touch ID et code                              |                                                                                                    |                                      | m Touch ID et code                             |                                                                                                    |                |

- *b)* Dans l'application ecomMANDER :
- Aller dans Connexion
- Cliquer sur le n° de série de votre analyseur

Vous êtes connecté<sup>3</sup> !

| 08:24 Mar. 12 o | st.                                     |                     |           | 🕈 96 % 💳)  |
|-----------------|-----------------------------------------|---------------------|-----------|------------|
|                 |                                         |                     |           |            |
| DIE             |                                         |                     |           |            |
| DLC             |                                         |                     |           |            |
| ECOM.           | ecom-EN3-1706<br>RSSI: -59              |                     |           | >          |
| ecom.           | ecom-BP-509<br>RSSI: -60                |                     |           | >          |
| ecom.           | ecom-J2KN-12540<br>RSSI: -68            |                     |           | >          |
| ecom,           | ecom-EN3-1709<br>RSSI: -98              |                     |           | >          |
| WI-FI           |                                         |                     |           |            |
| ecom'           | ecom-EN3-1136<br>IP: 192.168.55.2       |                     |           | >          |
| SIMULATEUR      | DE MESURE                               |                     |           |            |
| ecom.           | ecom-J2KN-4900<br>Mode de démonstration |                     |           | >          |
|                 |                                         |                     |           |            |
|                 |                                         |                     |           |            |
|                 |                                         |                     |           |            |
|                 |                                         |                     |           |            |
|                 |                                         |                     |           |            |
|                 |                                         |                     |           |            |
|                 |                                         |                     |           |            |
|                 |                                         |                     |           |            |
| S Corn          | exion Données en direct                 | Gestion des dannées | () d'info | 😧 Réglages |

<sup>&</sup>lt;sup>3</sup> Une fois la connexion effectuée, l'application vous mènera directement sur la *Télécommande*.

1.2.2) Déconnecter mon analyseur WI-Fi

Dans le menu Paramètres de votre téléphone :

- Aller dans le menu Connexions
- Sélectionner le réseau Wi-Fi portant le nom de votre analyseur
- Cliquer sur Oublier ce réseau
- Valider en cliquant sur Oublier

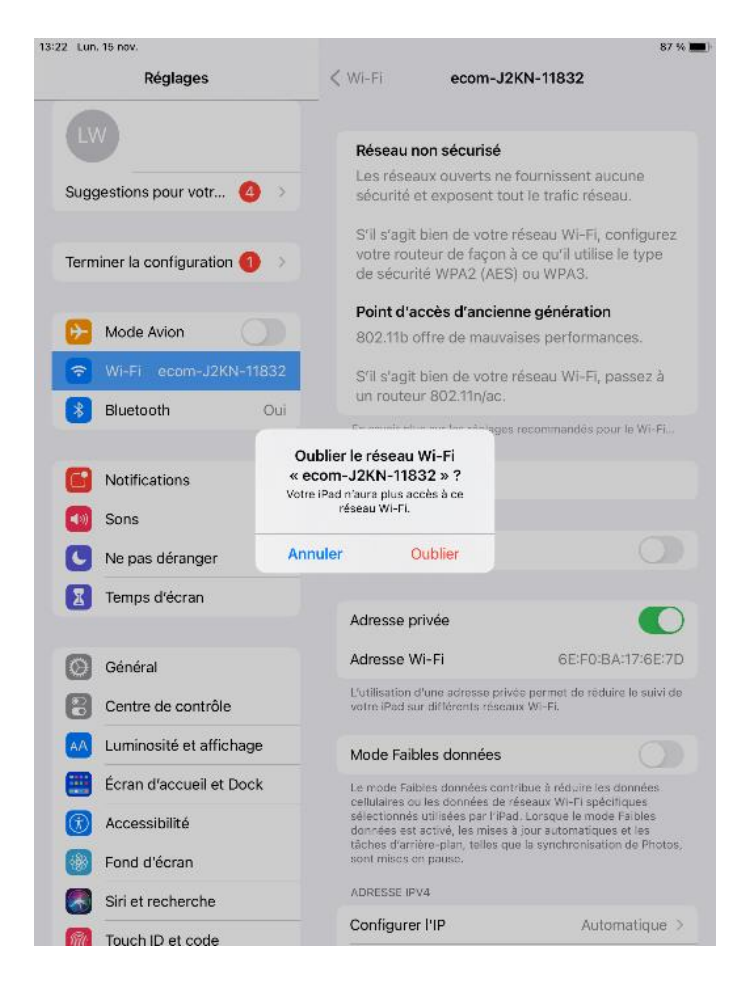

# 2) MENU DONNEES EN DIRECT

L'application ecomMANDER vous permet :

- De contrôler à distance votre analyseur
- D'afficher en direct les valeurs mesurées par votre analyseur
- De mémoriser les valeurs mesurées par l'analyseur

Pour cela, il faut avoir au préalable, connecté votre analyseur à l'application<sup>4</sup>. Une fois la connexion effectuée, l'application vous mènera directement sur la *Télécommande*.

2.1) TELECOMMANDE

Le module Télécommande vous permet de :

- Visualiser son "état" (calibrage, prêt à l'emploi ou en veille)
- Contrôler le type de combustible sélectionné sur l'analyseur.
- Contrôler à distance votre analyseur.

2.1.1) Contrôler à distance votre analyseur

Pour contrôler à distance votre analyseur, il vous suffira d'activer l'action souhaitée :

- En veille : Activer/Désactiver le mode veille de l'analyseur
- Purge CO : Démarrer/Arrêter la purge CO (mise en route de la pompe de purge CO lors du réglage d'une Chaudière, en cas de doute sur le réglage de la Chaudière ou en cas d'excès de CO<sup>5</sup>)
- Impression : Imprimer un ticket de combustion (papier) sur l'analyseur (hors ECOM B)

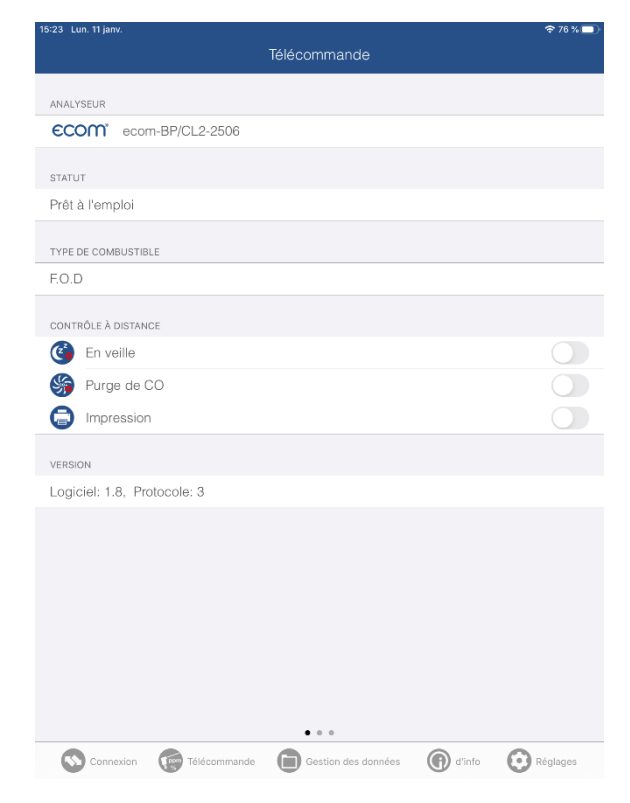

<sup>4</sup> Voir Menu Connexion

<sup>&</sup>lt;sup>5</sup> Permet de protéger la cellule CO (sur les analyseurs équipés de la pompe de purge CO)

#### 2.2) DONNEES EN DIRECT

Pour accéder au module Données en direct (afficheur déporté), il suffira depuis le module télécommande de glisser vers la gauche.

Cette interface vous permettra de voir à distance, les valeurs mesurées par votre analyseur et de mémoriser ces valeurs<sup>6</sup>.

Ce module vous permettra aussi de générer vos tickets de combustion à partir de vos mémorisations.

Vous pouvez également zoomer ou dézoomer l'affichage des mesures grâce aux deux icônes de zoom (A et A):

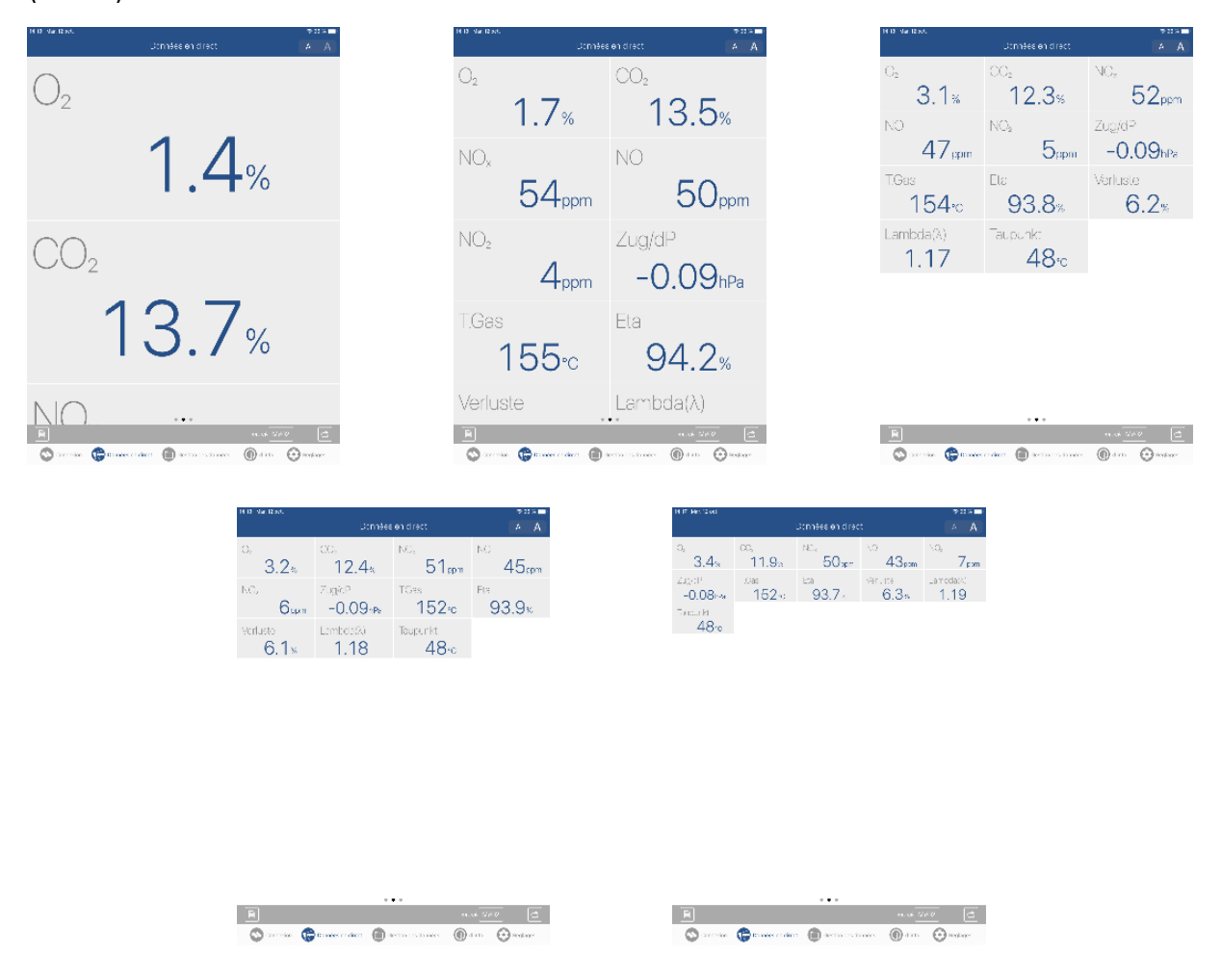

<sup>&</sup>lt;sup>6</sup> Nécessaire à la création d'un ticket de combustion ou d'une attestation d'entretine

#### 1.1) MODIFIER LES VALEURS QUI APPARAISSENT SUR L'AFFICHEUR DEPORTE

L'afficheur déporté permet s'afficher à l'écran l'ensemble des données visibles sur les trois premiers écrans du menu Analyse Gaz de votre analyseur. Dans le cas où une valeur est manquante sur l'afficheur déporté, il est nécessaire de modifier les valeurs qui apparaissent sur votre analyseur afin de les faire apparaitre sur ecomMANDER.

Veuillez vous référer à la notice correspondant à votre type d'analyseur afin de connaître la méthodologie pour changer les valeurs qui apparaissent sur les 3 premiers écrans du menu Analyse Gaz.

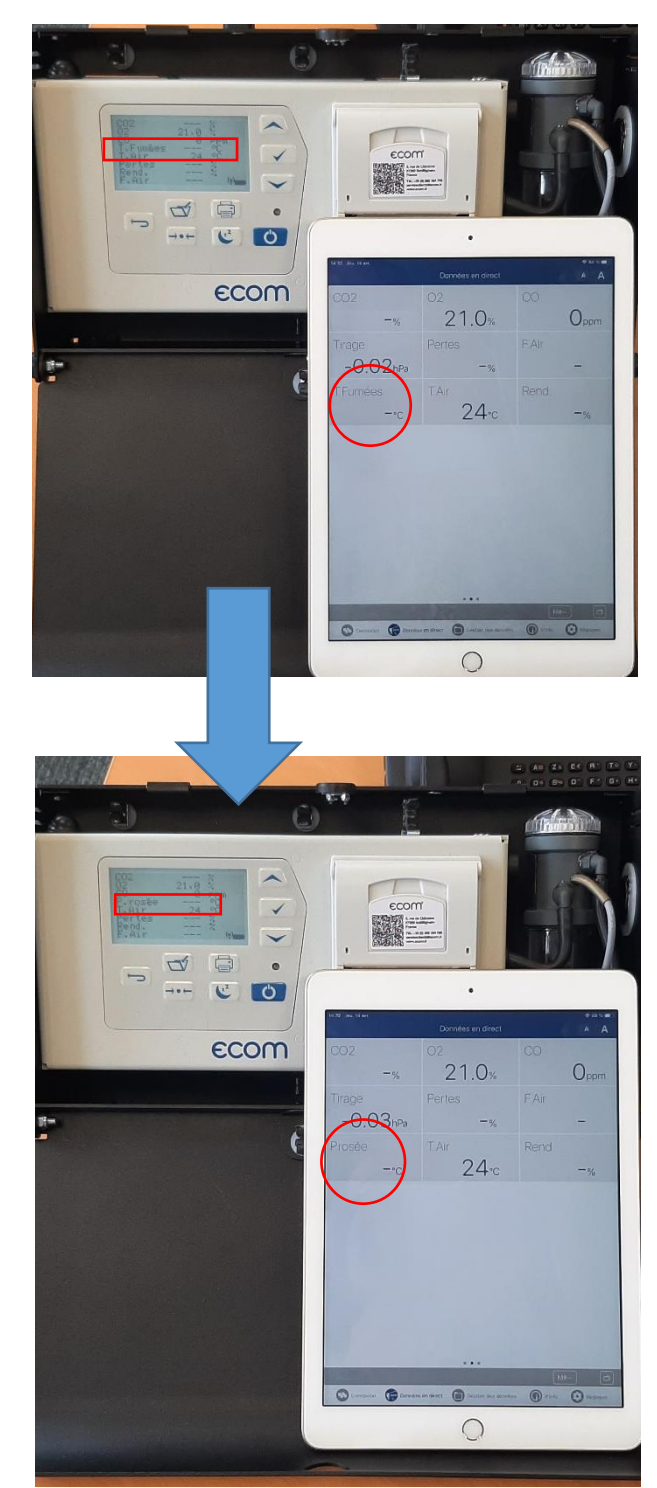

Ici, la ligne "T.Fumées" (Température Fumées) a été remplacée par la ligne "P.rosée" (Point de rosée) sur l'analyseur. La modification se fait de façon instantanée sur l'afficheur déporté.

2.2.1) Mémoriser une mesure

Pour mémoriser une mesure, il vous suffira de cliquer sur l'icône

#### Cette mémorisation sera automatiquement nommée M#01

Vous pouvez réaliser plusieurs mémorisations. A chaque mémorisation, l'application implémentera automatiquement le numéro de la mesure (M#01, M#02, ....).

2.2.2) Accéder à mes mémorisations

Pour accéder aux données mémorisées, il vous suffit de cliquer sur Cette action vous affichera alors, la liste de l'ensemble des mémorisations effectuées et vous permettra également de les supprimer ou ajouter un commentaire à la mesure, en cliquant sur *Edit*.

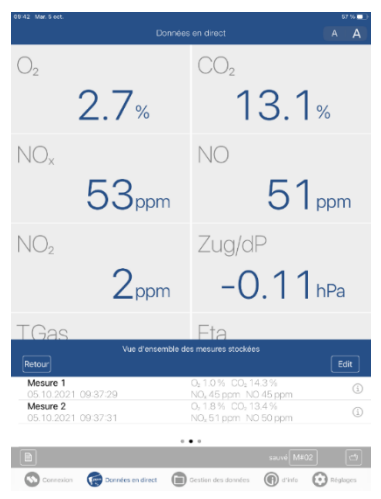

#### 2.2.3) Données mémorisées sur l'analyseur

Le module Données mémorisées sur l'analyseur vous permet de visualiser les dernières données (valeurs de combustion, Tirage et CO ambiant) que vous venez de mémoriser sur l'application. L'accès se fait en glissant vers la gauche.

| 16:32 Lue, 11 janv. 🔶 76 s. 💷<br>Données mémorisées sur l'ans yeaur 🛛 🙀 🗛 |                   |  |  |
|---------------------------------------------------------------------------|-------------------|--|--|
| 02 (M)                                                                    | CO (M)            |  |  |
| 3.0%                                                                      | 96 <sub>ppm</sub> |  |  |
| Tirage (M)                                                                | T.Air (M)         |  |  |
| -0.02hPa                                                                  | 24.0 <sub>℃</sub> |  |  |
| T.Gaz (M)                                                                 | CO2 (M)           |  |  |
| 24.0 <sup>₀</sup> c                                                       | 13.2%             |  |  |
| CO ambiant (M)                                                            |                   |  |  |
| 7 <sub>ppm</sub>                                                          |                   |  |  |
|                                                                           |                   |  |  |
|                                                                           |                   |  |  |

Ce module vous permettra également de générer vos attestations d'entretien<sup>7</sup> en cliquant sur

<sup>&</sup>lt;sup>7</sup> Voir Générer une attestation d'entretien

# 3) GESTION DES DONNEES

#### 3.1) REPERTOIRE DE STOCKAGE

Ce module vous permet d'accéder au stockage sur lequel l'ensemble des documents générés par l'application sont stockés.

3.2) COMMANDITAIRE

Le module commanditaire répertorie l'ensemble de vos clients.

3.2.1) Créer

Pour créer vos clients, plusieurs choix s'offrent à vous :

- a) Créer manuellement un client
- b) Créer un client à partir d'un contact téléphonique
- c) Importer une base de données CSV<sup>8</sup>

#### a) Créer manuellement un client

Pour créer un client manuellement, dans la liste des clients :

- Cliquer sur Modifier
- Cliquer sur +
- Renseigner les informations de votre client
- Cliquer sur Enregistrer

Votre client est créé et sélectionné par défaut par l'application comme client actuel (client qui apparaîtra sur les tickets de combustion et attestations d'entretien jusqu'à la sélection d'un autre client).

Si vous avez importé une base de données csv, les clients seront automatiquement générés sur le fichier csv.

#### b) Créer un client à partir d'un contact téléphonique

Cette option vous permet de pré-remplir certains champs d'informations de votre client grâce aux informations contenues dans le contact de votre téléphone. Pour créer un client à partir d'un contact téléphonique :

- Cliquer sur Modifier
- Cliquer sur +
- Cliquer sur Sélectionner dans les contacts
- Sélectionner le contact souhaité puis cliquer sur Enregistrer

Votre client est créé et sélectionné par défaut par l'application comme client actuel (client qui apparaîtra sur les tickets de combustion et attestations d'entretiens jusqu'à la sélection d'un autre client).

<sup>&</sup>lt;sup>8</sup> Voir Créer et importer une base de données clients au format csv

#### 3.2.2) Sélectionner

#### Il vous suffit de choisir le client puis cliquer sur $\checkmark$

3.2.3) Modifier

- Cliquer sur Modifier
- Cliquer sur le client que vous souhaitez modifier
- Modifier les informations
- Cliquer sur Enregistrer
  - 3.2.4) Supprimer

L'application permet uniquement sur supprimer l'ensemble des clients, pour cela :

- Cliquer sur Modifer
- Cliquer sur 🗎
- Cliquer sur Supprimer
- 3.3) INSTALLATION TECHNIQUE

#### 3.3.1) Créer

Pour créer une installation, il faut avoir, au préalable, sélectionné un commanditaire. Dans la liste des installations :

- Cliquer sur Modifier
- Cliquer sur +
- Renseigner les informations de votre installation
- Cliquer sur Enregistrer

Votre installation est créée et sélectionnée par défaut par l'application comme installation actuelle (elle apparaîtra sur les tickets de combustion et attestations d'entretiens jusqu'à la sélection d'une autre installation).

#### 3.3.2) Sélectionner

Il vous suffit de choisir l'installation puis cliquer sur  $\checkmark$ 

3.3.3) Modifier

- Cliquer sur Modifier
- Cliquer sur l'installation vous souhaitez modifier
- Modifier les informations
- Cliquer sur Enregistrer

#### 3.3.4) Supprimer

L'application permet uniquement sur supprimer l'ensemble des installations, pour cela :

- Cliquer sur Modifer
- Cliquer sur 🕅
- Cliquer sur Supprimer

#### 3.4) TECHNICIEN UTILISATEUR DE L'ANALYSEUR

Ce module vous permet de renseigner vos informations en tant que technicien.

3.4.1) Renseigner mes informations de technicien

| 4:24 Mar. 5 oct.            |                                          | 중 51 % I            |
|-----------------------------|------------------------------------------|---------------------|
| Cestion des données         | Technicien utilisateur de l'analyseur    | Û                   |
| TECHNICIEN UTILISATEUR DE L | ANALYSEUR                                |                     |
| Jérôme                      |                                          |                     |
| Ecom                        |                                          |                     |
| 5 rue de Lisbonne           |                                          |                     |
| Schiltigheim                |                                          |                     |
| 03 88 18 47 70              |                                          |                     |
|                             |                                          |                     |
| info@ecom.fr                |                                          |                     |
| www.ecom.fr                 |                                          |                     |
|                             | Sélectionner dans les contacts           |                     |
| SIGNATURE                   |                                          |                     |
| SIGNATORE                   |                                          |                     |
|                             |                                          |                     |
|                             |                                          |                     |
|                             |                                          |                     |
|                             | Éditer                                   |                     |
| CORPORATE DESIGN POUR RAF   | PORT DE MESURE                           |                     |
| Logo pour le rapp           | ort PDF                                  |                     |
| -                           |                                          |                     |
| Connexion                   | onnées en direct 🕞 Gestion des données 🕞 | ) d'info 💽 Réglages |

Il vous suffit de remplir les champs, la sauvegarde est automatique. Les données seront reportées sur les tickets de combustion et attestations d'entretien.

#### 3.4.2) Intégrer ma signature

#### Pour intégrer votre signature :

Il vous suffit de cliquer sur *Editer*, l'application vous proposera alors de :

- Créer une signature sur la tablette
- Sélectionner une photo de la signature dans la galerie

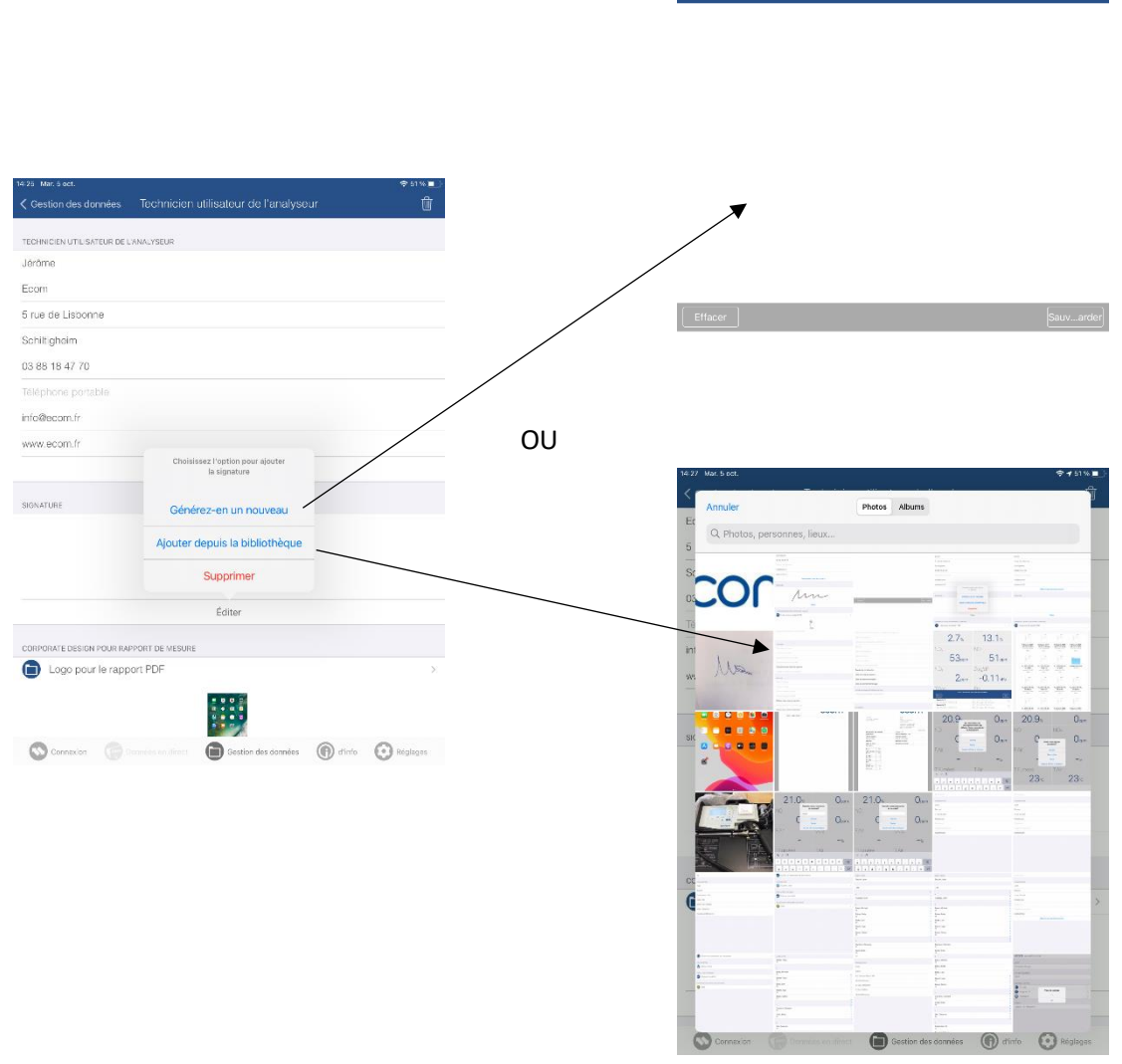

3.4.3) Intégrer le logo de ma société

Pour intégrer le logo de votre société, il vous suffit de sélectionner la photo du logo de votre société.

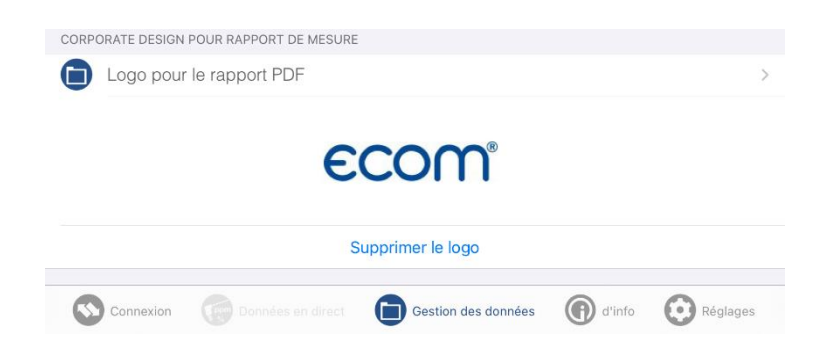

# 4) REGLAGES

#### 4.1) ACTIVER/DESACTIVER LES PARAMETRES PERSONNALISES

Le menu réglages permet d'activer ou désactiver certaines options de l'application :

| Demande de photo                         | L'application vous propose d'ajouter des photos<br>aux tickets de combustion lors de leur création                                                                        |
|------------------------------------------|----------------------------------------------------------------------------------------------------|
| Demande de description                   | L'application vous propose d'ajouter une description à votre mesure de combustion                                                                                         |
| Demande de commentaire de mesure         | L'application vous proposera d'ajouter un<br>commentaire à votre mesure                                                                                                   |
| Toujours adapter le type de combustible9 | L'application ouvre un pop-up d'avertissement Si le<br>combustible de l'installation technique ne<br>correspond pas au combustible sélectionné sur<br>l'analyseur         |
| Rechercher les périphériques BLE         | Permet de rechercher les analyseurs option BTLE.<br>Si votre parc d'analyseurs est uniquement<br>composé d'analyseur option WI-FI, vous pouvez<br>désactiver cette option |
| Rechercher les périphériques Wi-Fi       | Permet de rechercher les analyseurs option Wi-Fi.<br>Si votre parc d'analyseurs est uniquement<br>composé d'analyseur option BTLE, vous pouvez<br>désactiver cette option |
| Afficher le mode démo                    | Affiche un analyseur de démonstration (utilisé lors<br>de la démonstration du fonctionnement de<br>l'application)                                                         |

<sup>&</sup>lt;sup>9</sup> Lorsque le combustible sélectionné sur l'analyseur et le combustible sélectionné dans l'application ne correspondent pas, ecomMANDER affiche un message d'erreur pour vous le signaler.

| 6:23 Mar. 20 avr.<br>Réglages                                     | 🕆 03 % 💼 ( |
|-------------------------------------------------------------------|------------|
| ACTIVER / DÉSACTIVER LES PARAMÈTRES PERSONNALISÉS                 |            |
| Demande de photo                                                  |            |
| Demande de description                                            |            |
| Demande de commentaire de mesure                                  |            |
| Toujours adopter le type de combustible                           |            |
| Rechercher des périphériques ble                                  |            |
| Rechercher des périphériques Wi-Fi                                |            |
| Afficher le mode démo                                             |            |
| Déconnecté de l'appareil                                          |            |
| ADRESSE IP DE LINNALYSEUR<br>192.168.55.1                         |            |
| LICENCES                                                          |            |
| Licences                                                          | 2          |
| IMPORTER UNE BASE DE DONNÉES<br>Importation de la base de données | ż          |
| EXPORTER L'ENSEMBLE DE DONNÉES                                    |            |
| Exportation de la base de données                                 | >          |
| IMPORTATION                                                       |            |
| CSV-Import                                                        | >          |
| Connexion 💮 Dovview un direct 💼 Gestion des données 🕥 d'into      | 🕑 Réglages |

#### 4.2) IMPORTER UNE BASE DE DONNEES

Vous permet d'importer vos bases de données (Base Commanditaires + base Installations Techniques) depuis les fichiers enregistrés votre téléphone (par exemple lors d'un changement de téléphone/tablette).

Il faut avoir préalablement effectué un export des données (voir Exporter l'ensemble des données).

4.3) EXPORTER L'ENSEMBLE DES DONNEES

Vous permet d'exporter vos bases de données sur votre téléphone (sauvegarde ou lors de changement de téléphone/tablette).

| 23 Mar. 20 avr.                                  | V 93 % | 14-37 Mer. 13 avr.                                                                                 |
|--------------------------------------------------|--------|----------------------------------------------------------------------------------------------------|
| Réglages                                         |        | Réglages                                                                                           |
| CTIVER / DÉSACTIVER LES PARAMÈTRES PERSONNALISÉS |        | ACTIVER / DÉSACTIVER LES PARAMÈTRES PERSONNALISÉS                                                  |
| Demande de photo                                 |        | Demande de photo                                                                                   |
| Demande de description                           |        | Domando de doscription                                                                             |
| emande de commentaire de mesure                  |        | Demande de commentaire de mesure                                                                   |
| oujours adopter le type de combustible           |        | Toujours acopter le type de combustiple                                                            |
| echercher des périphériques ble                  |        | Bechercher des périchériques ble                                                                   |
| echercher des périphériques Wi-Fi                |        |                                                                                                    |
| ficher le mode démo                              |        | Afficher ie mode démo                                                                              |
| connecté de l'appareil                           |        |                                                                                                    |
| RESSE IP DE L'INVALYSEUR                         |        | ADRESSE IP DE MAALYSEUR<br>192 168 55 1 La sauvegarde est prête et se<br>trouve dans le dossier du |
| 12.168.55.1                                      |        | Fichier                                                                                            |
|                                                  |        | LICENCES OK                                                                                        |
| INCES                                            |        | Licences                                                                                           |
| o ivea                                           |        | IMPORTER UNE BASE DE DONNÉES                                                                       |
| ORTER UNE BASE DE DONNÉES                        |        | Importation de la base de données                                                                  |
| portation de la base de données                  | >      |                                                                                                    |
| ORTER L'ENSEMBLE DE DONNÉES                      |        | EXPORTER L'ENSEMBLE DE DONNÉES                                                                     |
| portation de la base de données                  |        | Exponation de la cese de données                                                                   |
|                                                  |        | IMPORTATION                                                                                        |
| ORTATION                                         |        | OSV-Import                                                                                         |
| SV-Import                                        | >      |                                                                                                    |

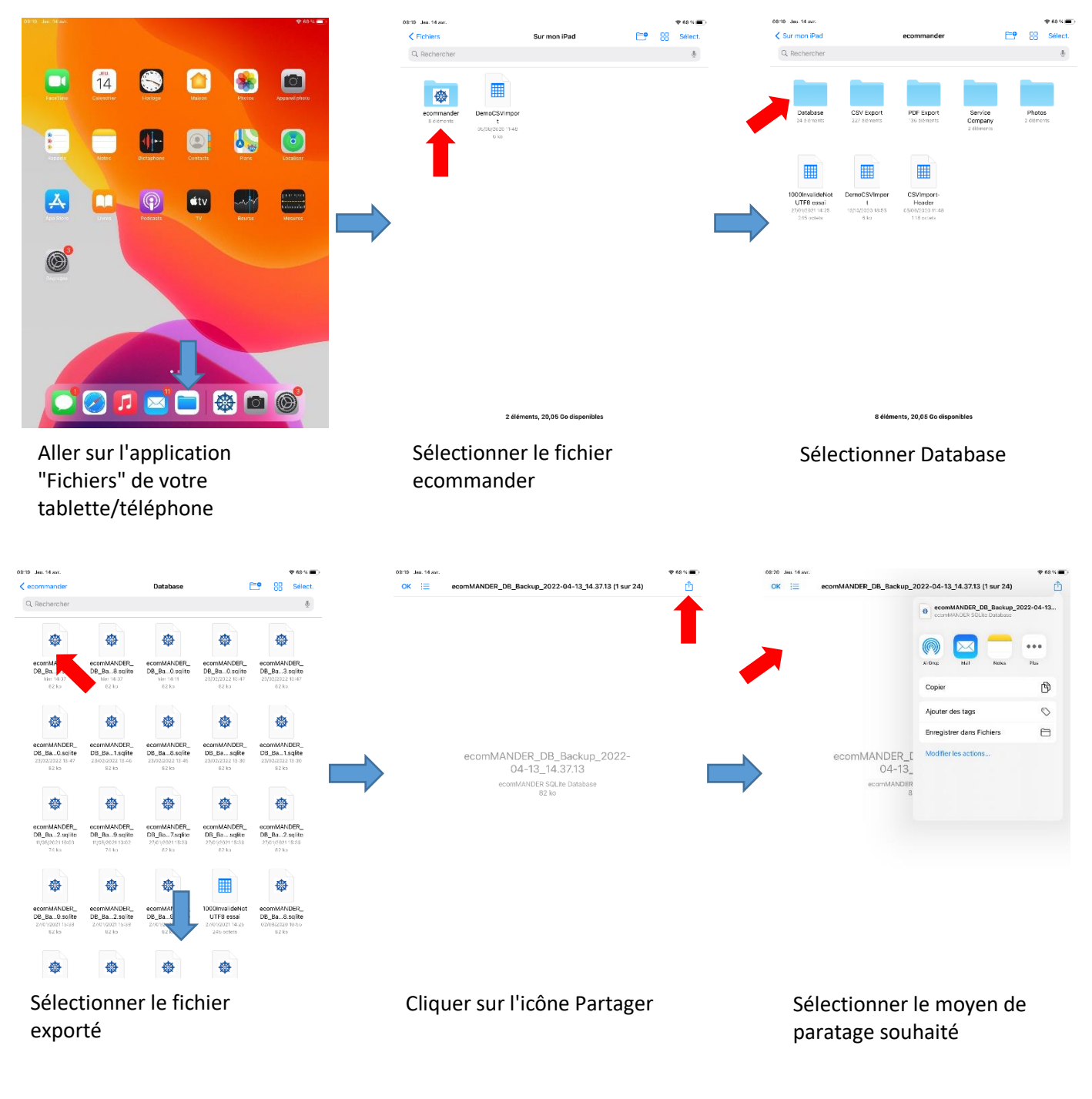

ecomMANDER vous indique que les données ont été exportées dans le fichier relatif à ecomMANDER. Pour récupérer le fichier :

4.4) IMPORTATION CSV

Vous permet d'importer dans l'application une base de données (au format CSV) de vos clients<sup>10</sup>.

<sup>&</sup>lt;sup>10</sup> Voir Créer et importer une base de données clients au format csv

# 5) GENERER UN TICKET DE COMBUSTION

Prérequis :

- Commanditaire sélectionné
- Installation sélectionnée
- Analyseur connecté

Pour générer un ticket de combustion :

- Se diriger sur le module Données en direct
- Mémoriser la mesure<sup>11</sup>

Le ticket de combustion intégrera l'ensemble des mesures mémorisées (jusque 10). Si vous souhaitez supprimer une mesure, cliquez sur M#01 puis Edit.

 Cliquer sur l'icône de ticket afin de générer le ticket de combustion

Dans le cas où vous avez choisi dans le menu réglages des options de "personnalisation" telles que : ajouter un commentaire, une photo, ... Différentes boites de dialogue s'ouvriront afin de vous proposer de personnaliser votre ticket de combustion.

Une fois créé, le fichier vous proposera d'afficher le ticket de combustion.

|                    | 13:18 Mer. 24 févr.                         | 중 100 % 🔲                                                                                                    |                               |
|--------------------|---------------------------------------------|----------------------------------------------------------------------------------------------------|-------------------------------|
|                    | <b>〈</b> Données en direct                  | s (1)                                                                                                    |                               |
| Informations<br>du | Gilles Baerhel                              | Wolf<br>Form<br>Srut de Lisbone<br>Schiltigheim<br>Teléghone: 388184788<br>Portable: 063332200<br>Emilit: Lucifecem.fr<br>Wei: Waw.ecom.fr | Informations<br>du technicien |
| commanditaire      | RÉSULTATS DE MESURE<br>Installation: Instal | créé par: Wolf Type de combustible: Gaz Naturel                                                                                            | et de la societe              |
|                    | Type de chaudière: Kkk                      | Puissance nominale:                                                                                                    |                               |
| Informations       | Type de brûleur:                            | Année de construction: 1997                                                                                                    |                               |
|                    | Fabricant: Oertli                           | Date Mise en service: 16 févr. 2022                                                                                                    |                               |
| sur la mesure      | Description:                                | Vate Gernier entretien: 10 Jour 2020                                                                                                    |                               |
| at l'installation  |                                             |                                                                                                    |                               |
| et i instanation   | Mesure HIT01<br>Temps [HH.NW.SS] 13:17:50   |                                                                                                    |                               |
|                    | 02 [%] 2.9                                  |                                                                                                    |                               |
|                    | C0 [ppm] 100                                |                                                                                                    |                               |
|                    | NG [ppm] 0                                  |                                                                                                    |                               |
|                    | N0x [ppn] 0                                 |                                                                                                    |                               |
| Valouro            | C02 [V] 10.2                                |                                                                                                    |                               |
| valeurs            | Rend. (C) [N] 110.2                         |                                                                                                    |                               |
| mesurées           | T.Fundes [*C] 26                            |                                                                                                    |                               |
| mesurees           | Tirage [hPa] -0.53                          |                                                                                                    |                               |
|                    |                                             |                                                                                                    |                               |
|                    | Connexion Connées en direct                 | Gestion des données (G) d'info CO Réglages                                                                                                 |                               |

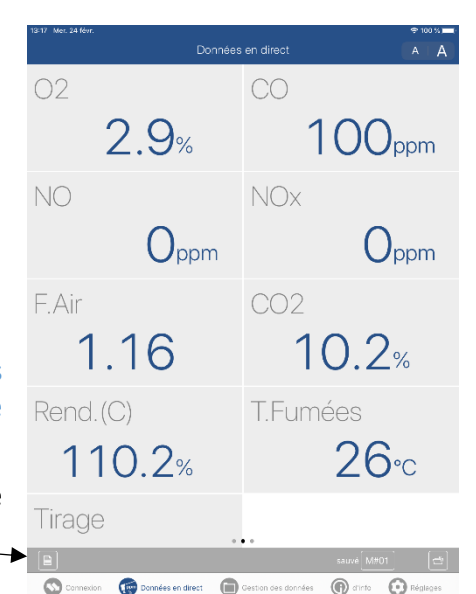

<sup>&</sup>lt;sup>11</sup> Voir Mémoriser une mesure

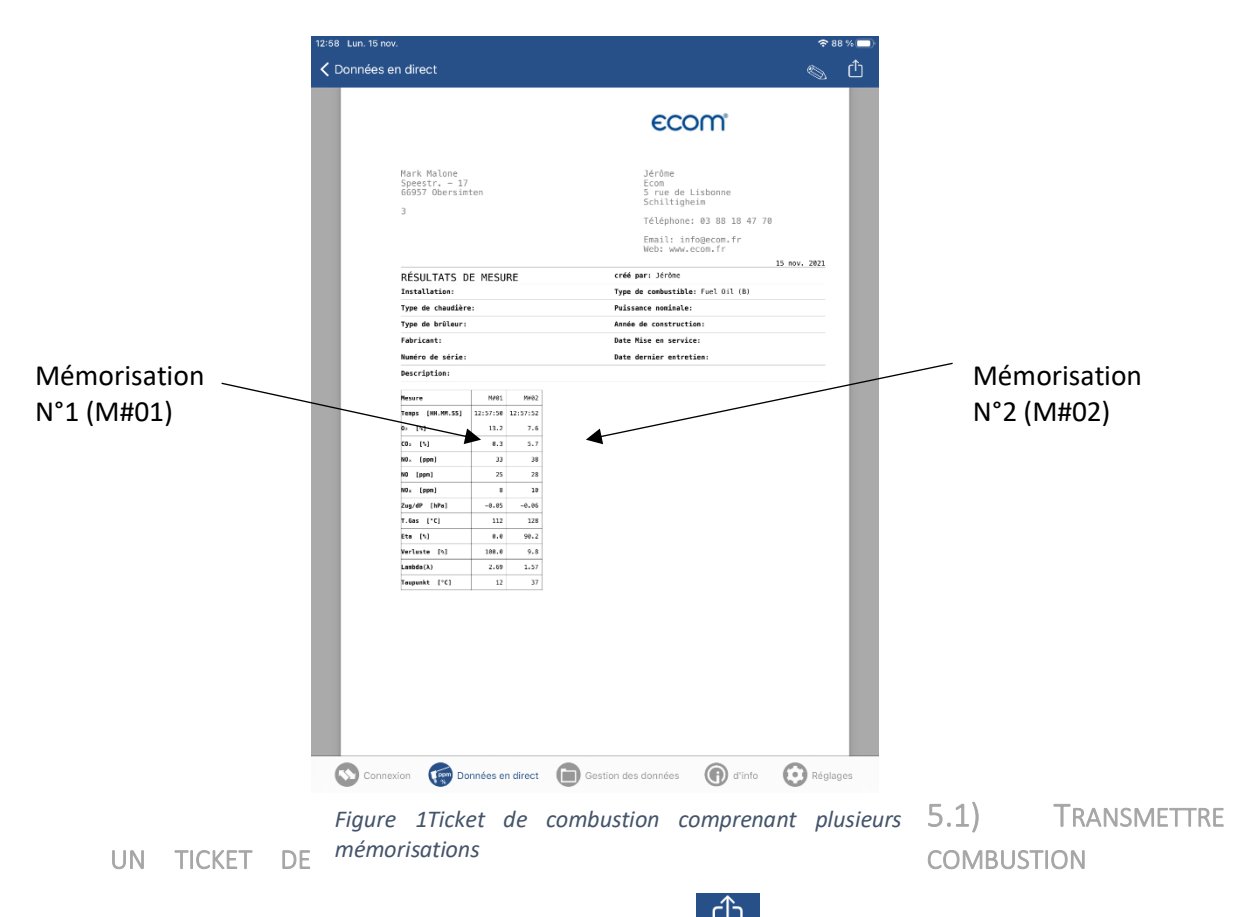

Pour transmettre le ticket de combustion, sélectionner **L**. Un pop-up s'ouvre, vous permettant d'envoyer ou transmettre par différent biais le ticket de combustion à votre client.

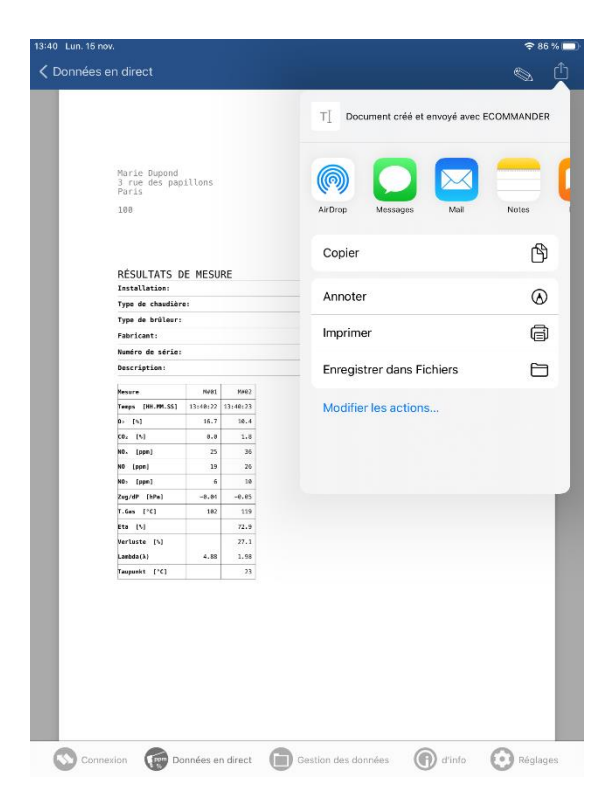

## 6) GENERER UNE ATTESTATION D'ENTRETIEN

Prérequis :

- Commanditaire sélectionné
- Installation sélectionné
- Analyseur connecté
- 6.1) ENREGISTRER LES VALEURS MESUREES SUR L'ANALYSEUR

Pour générer une attestation d'entretien, il vous sera nécessaire d'enregistrer les valeurs de Tirage, CO ambiant et valeurs de combustion mesurées sur l'analyseur.

6.1.1) Enregistrer la valeur de CO ambiant

Dans le menu Analyse des gaz sur votre analyseur :

- Utilisez les flèches ou afin d'arriver sur l'interface suivante :
   Analyse de combust. CO ambiant 4 PPM Mém : 5 PPM CO max: 5 PPM
- Cliquer sur le bouton

afin de mémoriser la valeur de CO ambiant.

La valeur enregistrée apparaîtra à côté de "Mém :"

6.1.2) Enregistrer les valeurs de combustion

Dans le menu Analyse des gaz sur votre analyseur :

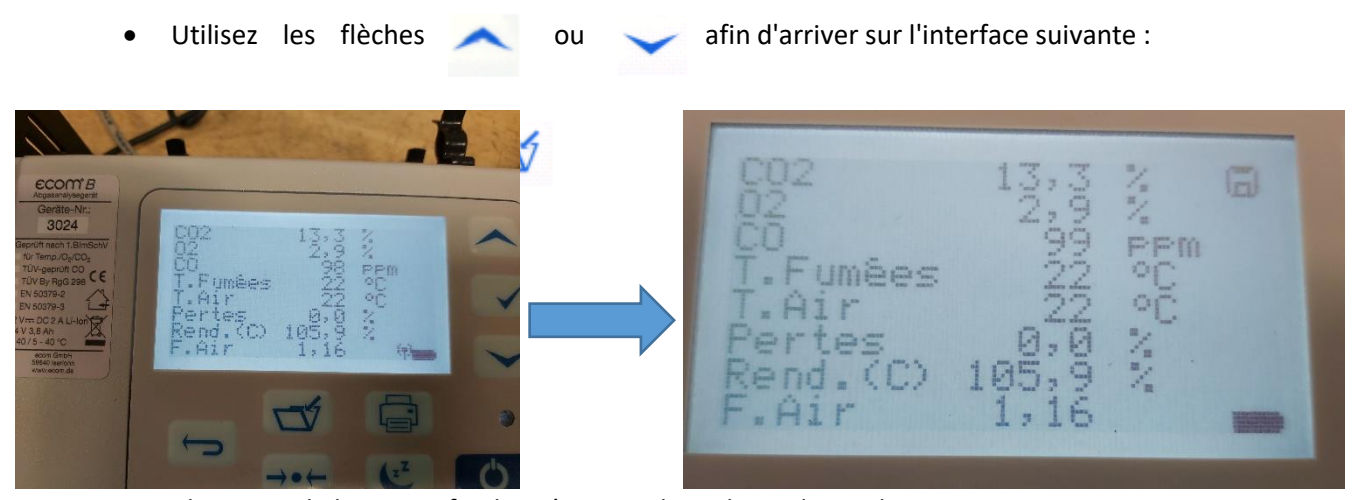

• Cliquer sur le bouton afin de mémoriser les valeurs de combustion.

Lorsque les valeurs sont enregistrées, une disquette apparaîtra en haut à droite de l'écran de votre analyseur.

6.1.3) Enregistrer la valeur de tirage

#### Dans le menu Analyse des gaz sur votre analyseur :

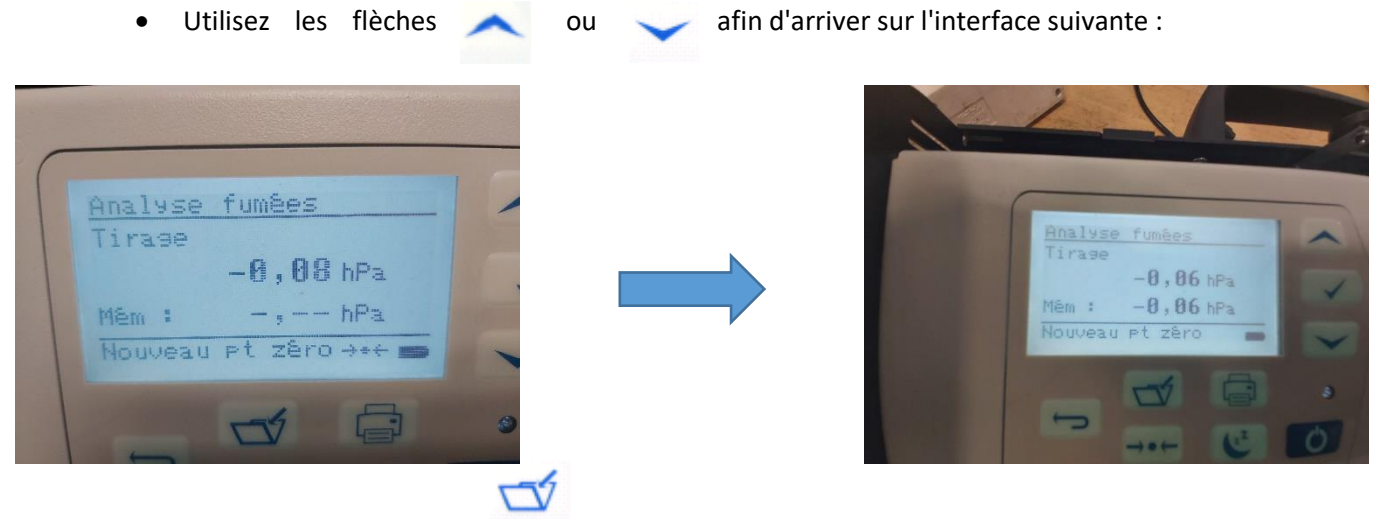

Cliquer sur le bouton

•

afin de mémoriser la valeur de tirage.

La valeur enregistrée apparaîtra à côté de "Mém :"

6.2) ENREGISTRER LES VALEURS MESUREES SUR L'APPLICATION

Voir paragraphe Mémoriser une mesure

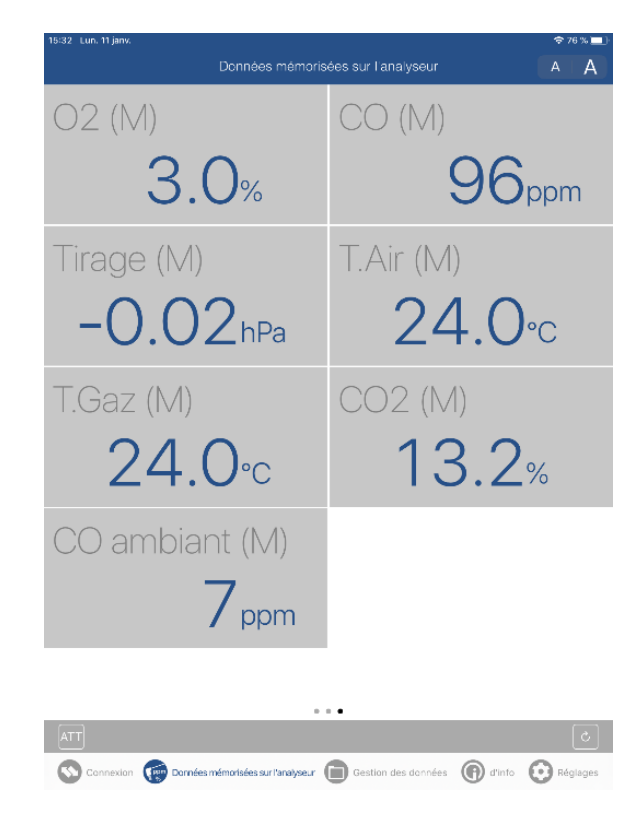

#### 6.3) RENSEIGNER LES INFORMATIONS DE MON CLIENT ET DE L'INSTALLATION

#### Voir Gestion des données

# Lors des renseignements de l'installation (chaudière et brûleur), veillez à choisir le même combustible que le combustible sélectionné sur votre analyseur.

Dans le cas où vous avez sélectionné dans le menu Réglages "Toujours adapter le type de combustible", l'application ouvrira un pop-up d'avertissement lorsque le combustible de l'installation technique et le combustible sélectionné sur l'analyseur de combustion ne sont pas les même.

6.4) GENERER MON ATTESTATION

Dans le module Données mémorisées sur l'analyseur :

- Cliquer sur l'icône
- Remplir les champs de l'attestation
- Cliquer sur générer une attestation.

Votre attestation est générée !

| 15:32 Lur. 11 Jank ♦ 70 ‰ ■<br>Données mémorisées sur l'analyseur A A A |                     |  |  |
|-------------------------------------------------------------------------|---------------------|--|--|
| 02 (M)                                                                  | CO (M)              |  |  |
| 3.0%                                                                    | 96 <sub>ppm</sub>   |  |  |
| Tirage (M)                                                              | T.Air (M)           |  |  |
| -0.02hPa                                                                | <b>24.0</b> ℃       |  |  |
| T.Gaz (M)                                                               | CO2 (M)             |  |  |
| <b>24.0</b> ℃                                                           | 13.2%               |  |  |
| CO ambiant (M)                                                          |                     |  |  |
| 7 <sub>ppm</sub>                                                        |                     |  |  |
|                                                                         | •                   |  |  |
| TT                                                                      | ٠                   |  |  |
| Connexion 📾 Dorpées mémorisées sur l'analyseur                          | Gestion des données |  |  |

|                                                                                                    | ÷                                                                                                    | * 75 % 🔲 · 15:3 | 37 Lun. 11 janv.                                                                                                    |                                                                                                    |
|----------------------------------------------------------------------------------------------------|----------------------------------------------------------------------------------------------------|-----------------|----------------------------------------------------------------------------------------------------|----------------------------------------------------------------------------------------------------|
| tion d'entretien - FIOUL                                                                                                    |                                                                                                    | Ć <             | Attestation d'entretien - FIOUL                                                                                                    |                                                                                                    |
|                                                                                                    |                                                                                                    |                 |                                                                                                    |                                                                                                    |
| Attestation d'entretien - CHAUDIERE                                                                                                    | de 4 à 400kW - 2/2                                                                                                    | 1               | Attestation d'entretien - CHA                                                                                                    | UDIERE FIOUL de 4 à 400kW - 1/2                                                                                                    |
| Dáinitions :                                                                                                    |                                                                                                    |                 | Nom du commanditaire:                                                                                                    | Entreprise effectuant l'entretion:                                                                                                    |
| Territoria de ritérenos : pour los contustibles soloise, le rendement de ritérenos<br>legislateines de chaudére préletes au le marche en 7000. Pour les contustibles fou<br>chaudéra a contustante de mitter puesan conseguent au vienue dejuvient d'émè<br>chaudéres usaites interieur contestible et présent ser le marche de 2000.<br>Les chaudéres de type 8 sont des chauséres auro chau de contexton fameter<br>les chaudéres de type 5 sont des chauséres auro chau de contexton fameter. | ast le rendement sur PC/ de la melliture technologie<br>et gaz, ils sigd du rendement sur PC/ à charge toble d'une<br>solons atteint par l'ublication des mellitures technologies de<br>he est accontides à un concluit de fumée.<br>usei appelvier s' eventouse'. |                 | Adresse du local chaudiere:                                                                                                    | Tel: 03584788<br>Adresse:<br>Srue de Likkonne<br>Schiltigheim                                                                                                    |
| Défauts corrigés suite aux opérations                                                                                                    | : d'entretien :                                                                                                    |                 | Caracteristiques de la chaudière                                                                                                    | Caracteristiques du brûleur (si applicabl                                                                                                    |
|                                                                                                    |                                                                                                    |                 | Margua, modole : ,<br>Puissance nominale Ph (min,may) : KW<br>Moto d'alexadan, type:<br>Data do mise en samico:<br>Numéro de série:<br>Data da do envierentetem (si discontible) :                                                                                                    | Warvpo, modalo : ,<br>Putsance norminate (2m (min, mar) : KW<br>Typo de giblus : bar<br>Date de minie en service :<br>Numéro de série :<br>Date de dimer rannomae (si discontine) :                                                |
| Consels at recommendations on                                                                                                    | rhanit sur '                                                                                                    | -               | Points de contrôl                                                                                                    | e obligatoires de l'entretien                                                                                                    |
| > le bon usage de la chaudière en place                                                                                                    | num our r                                                                                                    |                 | Verification de l'état, de la nature et de la géométrie du cond                                                                                                    | Sans objet Valide Non Val<br>uit de raccordement                                                                                                    |
|                                                                                                    |                                                                                                    |                 | Nettoyage du corps de chauffe<br>Démontage et nettojage du britikeur<br>Nettoyage du pre-fitte fai d'amestique brocque l'instalation e<br>Nettoyage du fitte de la partie foui domestique<br>Vérification fonctionnel de de alcopatifs de sicurité de l'appa<br>Vérification fonctionnel de de sicurité de l'appa                                                                                                    | n est munie                                                                                                    |
| <ul> <li>les améliorations possibles de l'ensemble de l'installation de chauffage</li> </ul>                                                                                                    |                                                                                                    |                 | Vérification et réglage des organes de regulation (si présent d<br>Vérification de la prostion du résoau hydraulique<br>Chaudière avec bailon à accumulation : vérification des anodi<br>par le constructeur et suivant les prescriptions de celui-ci<br>Autres points vérifié :                                                                                                    | ans l'apparef)                                                                                                    |
|                                                                                                    |                                                                                                    |                 | Mesures obligatoires après les opérations de réglage<br>Indice de noircissement (test bacharach) :<br>Temperature des fumées : <b>24.0 °C</b><br>Temper (O. al lou temper (O. la participat) dres les fumées : <b>3</b>                                                                                                    | : L'impriné du test de combustion peut aussi être agrafé sur l'attestation<br>Temperature ambiante : 24.0 °C<br>10 %/D. 13.2 %/CD.                                                                                                 |
| > l'intérêt éventuel du remplacement du brûleur, de la chaudière, ou de l'insta                                                                                                    | allation de chauffage                                                                                                    |                 | Pression de pulvérisation du gicleur:                                                                                                    | bar                                                                                                    |
|                                                                                                    |                                                                                                    |                 | renew en cO a proximite de l'appareil en tonctionnement po<br>✓ % <sub>600</sub> ≤ 10ppm<br>□ 10 ppm < % <sub>600</sub> < 50 ppm                                                                                                    | er chausere de gee 3 joerp.2) unguement : 7.0 ppm<br>La situation est normale<br>e le fonctionement nécessitent impératiement des investigations complément<br>concernant le linge du constit de funée et la ventilation du local. |
| Les conseils et recommandations de la présente attestation sont donnés à titre indic                                                                                                    | alif et ont une valeur informative. Aucun investissement                                                                                                    | -               | Sopport Sopport Soppo | ger grave et imminent nécessitant la mise à l'amêt de la chaudière et la recherche<br>dysfonctionnement avant remise en service                                                                                                    |
| vroposé par la personne ayant effectué l'entretien ne revêt un caractère obligatoire.<br>faire, sauf pour le cas où une teneur anormalement élevée en monoxyde de carbon                                                                                                    | Il s'agit de consells et non de prescriptions ou d'injonctions de<br>e est constalée                                                                                                    |                 | Appareil(s) de m<br>ecom-BP/CL2-2506                                                                                                    | esure (Marque et référence)                                                                                                    |
| Date de la visite : 11 janv. 2021                                                                                                    |                                                                                                    |                 | Rendement sur PCI de la Chaudiére à puissance nominale ut                                                                                                    | le Emissione de policente (en mañálith à 0%, d'O.)                                                                                                    |
| Nom et signature de la signature avant réalisé                                                                                                    | gnature du commanditaire :                                                                                                    |                 | de fonctionnement (en %)                                                                                                    | Emissions de poiuants (en mg/kv/m a 0% d'O <sub>2</sub> )                                                                                                    |
| Volf                                                                                                    |                                                                                                    |                 | Rendement de référence (sauf impossibilió<br>liée aux caractéristiques techniques de<br>l'éctatation                                                                                                    | Emissions de NO <sub>2</sub> de référence (sauf impossibilité<br>liée aux caracteristiques techniques de l'installation) 9                                                                                                    |

6.5) TRANSMETTRE UNE ATTESTATION D'ENTRETIEN

Pour transmettre l'attestation d'entretien, sélectionner . Un pop-up s'ouvre, vous permettant d'envoyer ou transmettre par différent biais l'attestation d'entretien à votre client.

|                                                                                                    |                                                                                                    | T Document créé et envoyé avec El                                                                                                    | COMMAN                        |
|----------------------------------------------------------------------------------------------------|----------------------------------------------------------------------------------------------------|----------------------------------------------------------------------------------------------------|-------------------------------|
| Attestation d'entretie                                                                                                    | n - CHAUDIE                                                                                                    |                                                                                                    |                               |
| Dupond, Marie<br>Adresse du commanditaire :<br>3 ner des papilions Paris<br>Adresse du local chaudiere:<br>Remer                                                                                                    | T: 4                                                                                                    | . 🖸 🖸                                                                                                    | Neter                         |
| Caracteristiques de la<br>Narque, modifie : -<br>Pulsance combaie Ptr. (miruma) : KN<br>Vode d'Avaccator: bare:<br>Date de mire en provec                                                                                                    | i chaudière                                                                                                    | Copier                                                                                                    | Notes                         |
| Numéro de sére:<br>Care du donier ortretien (le deponible) :<br>Pointe                                                                                                    | s de contrôle abilg                                                                                                    | Annoter                                                                                                    |                               |
| Verification de l'état, de la nature et de la géen<br>de l'appareil.<br>Nettoyage du corps de chaulle                                                                                                    | érrie du concluit de r                                                                                                    | Imprimer                                                                                                    |                               |
| Demontage et rectoyage du brûteur<br>Netoyage du pre-filtre four comestique loraque<br>Netoyage du filtre de la pompe four comestique<br>Vérification fonctionnelle das dispositifs de sécu<br>Vérification fonctionnelle da circulateur de chaut                                                                                                    | l'Installation en est n<br>e<br>nhi de l'appareil<br>tega (si present dens                                                                                                    | Enregistrer dans Fichiers                                                                                                    |                               |
| Vérification et réglage des organes de regulation                                                                                                    | i și présent dans l'a                                                                                                    | Modifier les actions                                                                                                    |                               |
| Vérification et réglage des organies de regulation<br>Vérification de la pression du réseau hydrauliqui<br>Chaudére aives ballon à accumulation : vérificas<br>per la constructur et auvent les prescriptions i<br>Auteus points vérifies :                                                                                                    | i (si prèsent dans l'aj<br>c<br>ion des anodes et di<br>de celui-ci                                                                                                    | Modifier les actions                                                                                                    |                               |
| Vérification el réglage des organes de regulation<br>Vérification de la persietin du résout lycionitique<br>Douadera exe balon la acamunation : vérificat<br>per la constructiva el suivant les prescriptione -<br>futers ponte vérifies :<br>Mesere obligatoires après les opérads<br>indre de noncessement litere bachesich ;<br>torpensature des priviles :<br>24 - 25 - 25 - 25 - 25 - 25 - 25 - 25 -                                                                                                    | Ponns de contro<br>  pi present dans l'ar<br>o<br>no des anodes et di<br>de celui-ci<br>ne de néglage :                                                                                                    | Modifier les actions                                                                                                    |                               |
| Visitization et reglage des organes de regulation<br>Visitization de la presiden du reforma linguistica<br>Ducadera nes calacitaritation : visitizat<br>per la contractuar et auvant las presentations :<br>Mesures actigatores sprels les opérants<br>réde de norossement (les bachistant) ;<br>argentarios est nones : 3.34 °C<br>Tarevar 00, 4000, tenno 0, (jancialen) dans les<br>mesores na subression a la géneric                                                                                                    | a furnées: 209<br>bar<br>bar<br>bar des anodes et de<br>de ceui-d<br>con des anodes et de<br>de ceui-d<br>con de réglage :<br>Term<br>a furnées: 20.9<br>bar                                                                                                    | Modifier les actions                                                                                                    |                               |
| Welfation of rightige das organes de regulation<br>Welfation to its protection a review hypervalue<br>constraints and the constraints in offeren hypervalue<br>of the constraints of the constraints in offeren<br>Mexanes obligations and the constraints in<br>forgenetarios das trades and the constraints in<br>forgenetarios das trades and the constraints<br>of the constraints in the constraints in<br>forgenetarios das trades and the constraints in<br>forgenetarios das trades and the constraints of<br>the constraints and the constraints in<br>the constraints and the constraints in the<br>forgenetarios das trades and the constraints of the<br>forgenetarios das trades and the constraints of the<br>forgenetarios das trades and the constraints of the constraints of the<br>forgenetarios das trades and the constraints of the constraints of the<br>forgenetarios das trades and the constraints of the constraints of the<br>forgenetarios das trades and the constraints of the constraints of the<br>forgenetarios das trades and the constraints of the constraints of the constra | Promis de Contro<br>pla présent dans l'aj<br>con des anodes et d<br>de osul-ci<br>ma de réglage :<br>Tem<br>a lumées: 20.9<br>bar<br>conservent pour chai                                                                                                    | Modifier les actions                                                                                                    | 0                             |
| estimation of replace and opported interviewing heading.<br>Total and the replace and the research heading.<br>Total and the result labor is assumption in vertical or<br>the constructure of assume labor is assumption.<br>Measure adoptories are provided in the sociality<br>of the constructure of the laboration of the<br>interviewing of the laboration of the laboration of the<br>measure advantation on a genue<br>measure and culturation on a genue<br>Terrar end of Approximate is tapped in the laboration of the<br>the social opposite of the laboration of the<br>the social opposite of the laboration of the laboration of the<br>the social opposite of the laboration of the<br>the social opposite of the laboration of the laboration of the<br>the social opposite of the laboration of the laboration of the<br>the social opposite of the laboration of the laboration of the laboration of the<br>the social opposite of the laboration of the laboration of the labor                       | rum de cono<br>e participant dans l'aj<br>e<br>son des anodes et d<br>se catul-ci<br>uns de néglage :<br>Tem<br>s turnése: 20.9<br>bar<br>conserent pour ches                                                                                                    | Modifier les actions portars antenne 28.9 °C Stop L1 %COp La Motion sovie (Transporter) 13 gen La Motion sovie                                                                                                    |                               |
| existence on a characteristic of the second of the regularity of the second of the second of the se                                                        | Promis de Contro<br>Promis de Contro<br>e particient dans l'ay<br>e<br>ron des anodes et di<br>se catul-ci<br>ins de réglage :<br>Term<br>s formése: 20,9<br>bar<br>conservent pour c'hai<br>dity a anomale de for<br>concernent pour c'hai                                                                                                    | Modifier les actions           pertra anterne 28*C         500;           50;         1.1         500;           cate dis type 5 Mole; 2) inspertent 1.18         gen<br>La fabritorie         gen<br>channes anterne           channes anterne         1.00 million         anterne                                                                                                    | errexslates                   |
| existence on a charge data segment on threas hybridge<br>transmission on the present of the sector of the sector<br>Decadem one to be a sector that the present of the<br>the constructions of a sector that the present of the<br>Texaser of the constructions of a sector that the<br>Texaser of the constructions of a sector that the<br>the constructions of a sector that the the<br>the constructions of a sector that the<br>Texaser of the constructions of a sector that the<br>Texaser of the present on the three that the<br>Texaser of the present on the three that the<br>Texaser of the present on the three that the<br>Texaser of the present on the three that the<br>Texaser of the present on the three the<br>Texaser of the present on the three the<br>Texaser of the present on the three the<br>Texaser of the present on the three the<br>Texaser of the present on the three the<br>Texaser of the present on the three the<br>Texaser of the present on the three the<br>Texaser of the present on the three the<br>Texaser of the three the three the three the<br>Texaser of the three three the three three the<br>Texaser of the three three three the three three the<br>Texaser of the three three th        | Pointe de com<br>pi présent dans l'au<br>o la présent dans l'au<br>o la de de de de de de de de de de de de de                                                                                                    | Modifier les actions           portar anterna         78.9 °C           Stop         1.1         StoD;           citat de tractar de Solos;         citat de Solos;         game de Solos;           citat de tractar de Solos;         citat de Solos;         game de Solos;         game de Solos;           citat de Solos;         citat de Solos;         citat de Solos;         game de Solos;         game de Solos;           a de Solos;         citat de Solos;         citat de Solos;         de Solos;         de Solos;         de Solo;                                                                                                    | émekatakes<br>sherohe do      |
| Contraction of the process of the product of the product of the process of the process of the product of the process of the product of the process of the product of the product of the process of the process of the product of the product of the                                                          | Pointa de como                                                                                                    | Modifier les actions           witze anteixe :: 794*0           witze anteixe :: 794*0           witze :: 10000000000000000000000000000000000                                                                                                    | émentaries<br>diserche do     |
| Existing of the segment of a spatial segment of a spatial segment                                                              | Pours de duité<br>précent serve de duité<br>précent serve partie<br>de contra anotée et de<br>se celu-3<br>me de réglage :<br>Term<br>a tunière: 26.9<br>de contra duité<br>de celu-3<br>de contra de la celu-3<br>de contra de la celu-3<br>de contra de la celu-3<br>de contra de la celu-3<br>de contra de la celu-3<br>de contra de la celu-3<br>de contra de la celu-3<br>de contra de la celu-3<br>de contra de la celu-3<br>de contra de la celu-3<br>de contra de la celu-3<br>de contra de la celu-3<br>de la celu-3<br>de | Modifier les actions           wester anteine 1984 °C           Sobjett 1         Sobjett 1           dem of type 11 August 1         gener           La Sobjett 1         gener           La Sobjett 1         gener           La Sobjett 1         gener           La Sobjett 1         gener           La Sobjett 1         gener           La Sobjett 1         gener           Manual Anter Sobjett 1         gener           Manual millions de potunts aver developed out de la sobjett 1         gener           Binderson de potunts aver developed out de la sobjett 1         gener           Ethenions de potunts de modifier 1         gener                                                                                                    | i<br>Ementaleo<br>doreche dor |
| Consistent on the second second sec                                                         | Paramona de Dahlan<br>Paramona de Dahlan<br>Paramona de La presentar de las de<br>las des anadas et de<br>de osta-los<br>las a funeires: 203<br>bas<br>de anomale de los<br>caso<br>de paramona de las de las de<br>de anomale de los<br>de anomales de los<br>de anomales de los de anomales de los de anomales de los de<br>de anomales de los de anomales de los de anomales de los de<br>de anomales de anomales de los de<br>de anomales de anomales de los de<br>de anomales de los de<br>de anomales de anomales de los de<br>de ano                                                                                                    | Modifier les actions  worker enterne 1984 C Subje 14 900; Subje 14 900; Subje 16 19 91 10 10 10 11 10 11 10 10 | errantales<br>theote do       |

## 7) CREER ET IMPORTER UNE BASE DE DONNEES CLIENTS AU FORMAT CSV

L'application est capable de chercher un client ou une installation à partir d'une base de données existante. Cette possibilité nécessite d'avoir préalablement créé sur excel une base de données de vos clients (au format *.csv*).

7.1) CREER SUR EXCEL UNE BASE DE DONNEES DE MES CLIENTS

Le fichier excel (au format .csv) doit contenir les informations suivantes (11 champs) et obligatoirement dans cet ordre :

| Dénomination                                      | Correspondance                     | Champ excel à renseigner |  |  |  |  |  |
|---------------------------------------------------|------------------------------------|--------------------------|--|--|--|--|--|
| CustomerID                                        | Numéro client                      | A1                       |  |  |  |  |  |
| FirstName                                         | Prénom du client                   | B1                       |  |  |  |  |  |
| LastName                                          | Nom de famille du client           | C1                       |  |  |  |  |  |
| Organization                                      | Nom de la société du client        | D1                       |  |  |  |  |  |
| OrganizationSubtitle                              | Nom de la filiale                  | E1                       |  |  |  |  |  |
| Address                                           | Adresse de la société              | F1                       |  |  |  |  |  |
| ZipCode                                           | Code postale de la société         | G1                       |  |  |  |  |  |
| City                                              | Ville                              | H1                       |  |  |  |  |  |
| EMail                                             | Adresse mail du client             | 11                       |  |  |  |  |  |
| LandLinePhone                                     | Numéro de téléphone fixe du client | J1                       |  |  |  |  |  |
| MobilPhone Numéro de téléphone portable du client |                                    | К1                       |  |  |  |  |  |

La première ligne de votre fichier excel doit contenir l'ensemble des "dénominations" sans espace (voir ci-dessous)

|   | A          | В         | С        | D                  | E                      | F                   | G       | Н         | 1                       | J              | К              |
|---|------------|-----------|----------|--------------------|------------------------|---------------------|---------|-----------|-------------------------|----------------|----------------|
| 1 | CustomerID | FirstName | LastName | Organization       | OrganizationSubtitle   | Address             | ZipCode | City      | EMail                   | LandLinePhone  | MobilPhone     |
| 2 | 1          | Jean      | DUPONT   | Dupont SARL        | Dupont Service         | 1 rue des papillons | 75000   | Paris     | j.dupont@dupontsarl.fr  | 03 XX XX XX XX | 06 XX XX XX XX |
| 3 | 2          | Marie     | MARTIN   | Martin Chauffe-eau | Martin Eau Maintenance | 5 rue des géraniums | 13000   | Marseille | m.martin@mchauffeeau.fr | 09 XX XX XX XX | 07 XX XX XX XX |
|   |            |           |          |                    |                        |                     |         |           |                         |                |                |

| 7.2) IMPORTER UNE BASE DE DONNEES CLIENTS SUR ECO | M | M | 1A | Ν | D | El | R |
|---------------------------------------------------|---|---|----|---|---|----|---|
|---------------------------------------------------|---|---|----|---|---|----|---|

Pour convertir votre fichier excel en base de données pour l'application, il vous faudra "enregistrer sous" votre fichier et sélectionner le type *CSV*. Une fois le fichier généré, il suffit de l'envoyer sur votre téléphone. Dans l'application ecomMANDER, suivre la procédure suivante :

- Menu Réglages
- Cliquer sur CSV-Import
- Sélectionner votre fichier csv

Votre base de données clients est importée !

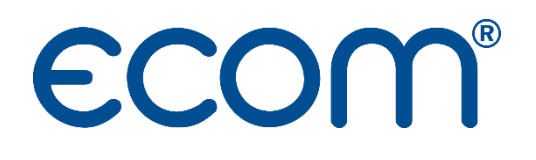

ECOM 5 RUE DE LISBONNE F-67300 SCHILTIGHEIM TEL. +33 (0) 88 18 47 70 info@ecom.fr www.ecom.fr